会計システム (サプライヤポータルサイト) 事業者様向け説明会

産業技術総合研究所 総務本部調達部

※本資料でご紹介する内容のうち、一部機能は今後の開発により、 操作・運用が変更となる可能性がございます。 後日公開するサプライヤ様向け操作マニュアルに最新の操作・運用を 反映いたしますので、システムのご利用にあたっては、サプライヤ様 向け操作マニュアルをご参照ください。

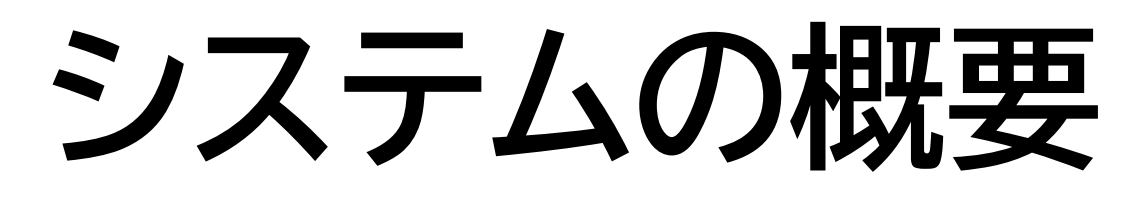

•本システムでは以下の四つの機能を使用できます

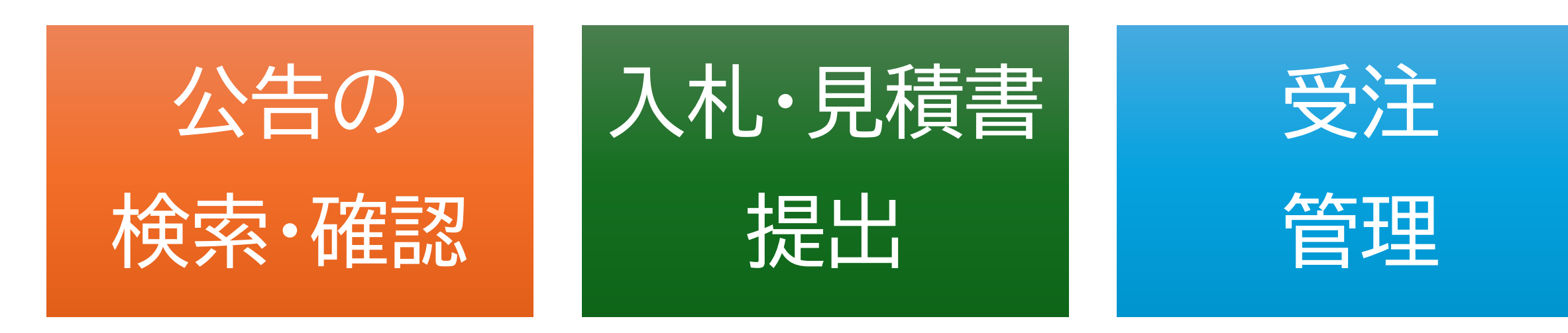

公告中の一般競争入札 や見積競争案件の検索、 詳細確認が可能です。 入札書や見積書をオンラ
 インで提出可能です。
 落札結果の参照なども
 できます。

受注後の進捗確認など が可能です。 注文書の参照も可能で す。

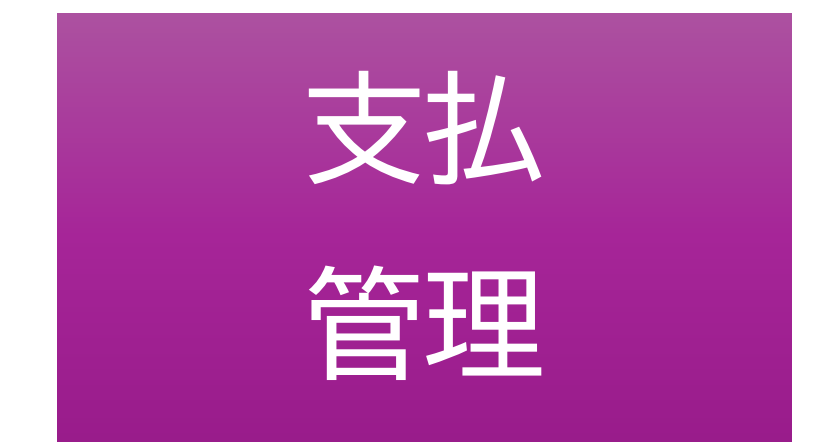

# 産総研からの支払い状 況を確認できます。

## システムログインについて

 ● 会計システムのログインには、以下が必要となります。 ① パーソナルコンピューター(WindowsまたはMAC) ② SMS受信可能な携帯電話(スマートフォン、フィーチャーフォン)

### ● ログイン手順

| <b>ORACLE Cloud</b><br>fiacoci<br>Oracle Cloud アカウントのサインイン<br>アイデンティティ・ドメイン ©<br>fiacoci_dev1_iam_domain_supplier<br>ユーザー名 | ORACLE Cloud         fiacoci         fuminori-inaba@aist.go.jp         アイデンティティ・ドメイン①         fiacoci_dev1_iam_domain_supplier | CRACLE       ① P 0 ●         雅史山野さん、おはようございます         サブライヤ・ホータル ッール ASTサブライヤ用 その他         F7UV-Sa2         アジー・ボークル         方子・ボークル         テフすべき事項 |
|----------------------------------------------------------------------------------------------------|----------------------------------------------------------------------------------------------------|----------------------------------------------------------------------------------------------------|
| ,<br>パスワードをお忘れですか。<br>サイン・イン                                                                                               | *61AAAAAA355. に送信されました<br>パスコード<br>このデバイスを15日間信頼する                                                                             | 自分に創当済     0       自分が作成     オープン通知はありません。       0     表示を増やす                                                                                        |
| サインインにお困りですか。<br>①ユーザー名、パスワードを入力                                                                                           | を計<br>かわりのログイン方法を表示<br>②SMSで通知されるパスコードを入                                                                                       | 、カ ③ログイン完了                                                                                                    |

(6桁の数字)

サプライヤ・ポータル画面

• 4つの機能があります

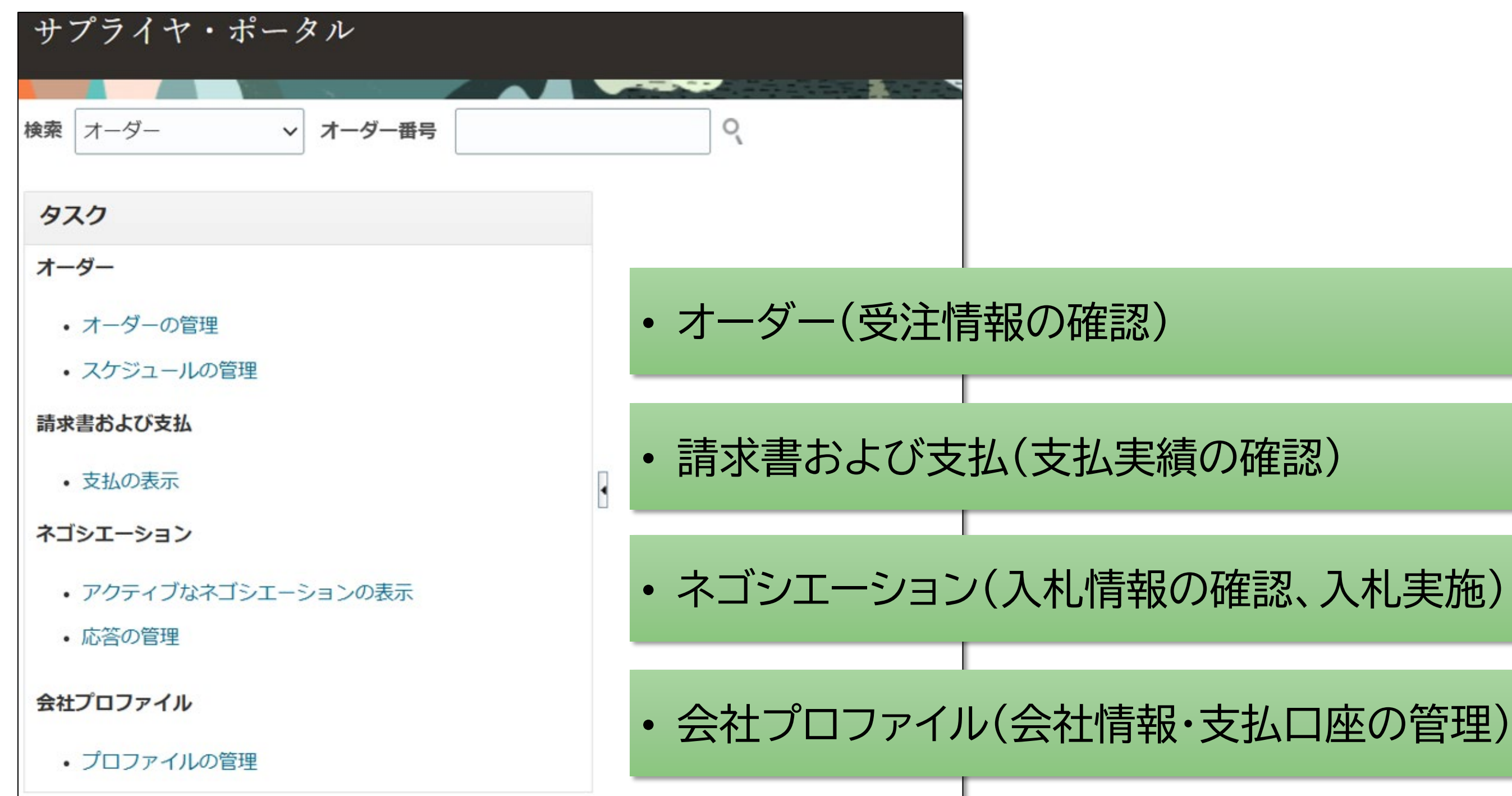

### ネゴシエーション検索・お気に入り登録画面

・公告情報の詳細検索のみ、サプライヤポータルとは別画面になります

| ネゴシエーション検索・お気に入り登録画面         (件名         (件名         拠点名                                                                          |   |
|----------------------------------------------------------------------------------------------------|---|
| 件名     を含む (英数字の半角と全角は区別しません)       拠点名                                                                                           |   |
| 拠点名                                                                                                    |   |
|                                                                                                    |   |
| 事業所名                                                                                                    |   |
|                                                                                                    |   |
| 公告日(日) yyyy/mm/dd<br>yyyy/mm/dd<br>の間 ※公告前の案件は左の設定に関わらす表示されません                                                                    |   |
| 開札日(自) yyyy/mm/dd 📋 ~開札日(至) yyyy/mm/dd 💾 の間 ※開札日を超えた案件は左の設定に関わらず表示されません                                                           |   |
| 契約方法 🔽 少額見積競争 🛛 🔽 公開見積競争 🔷 一般競争入札 📝 公募 🔽 公募(企画競争)                                                                                 |   |
| 請求種類 <mark>✓ 物品購入 ✓ 薬品・ガス購入 ✓ 役務</mark> 派遣 賃貸借 工事(施行) 工事(関連役務)                                                                    |   |
| お気に入り 💿 お気に入り 💿 指定なし                                                                                                    |   |
| 検索カテゴリ く または く                                                                                                    |   |
|                                                                                                    |   |
| 検索リセットお気に入り保存                                                                                                    |   |
|                                                                                                    |   |
| お気に入り 公告番号 ↓〒2 件名 拠点名 事業所名 契約方法 請求種類 公告日 ↓ = 1                                                                                    | 事 |
| AN00000069         データ解析用ソフトウェアの作成         つくばセンター         つくばセンターつくば中央第一事業所         公開見積競争         役務         2025/03/04         |   |
| AN00000068         X線回析装置         つくばセンター         つくばセンターつくば中央第二事業所         一般競争入札         物品購入         2025/03/04                |   |
| AN00000070     ビーカー他     つくばセンター     つくばセンターつくば中央第六事業所     少額見積競争     物品購入     2025/03/03                                         |   |
| AN00000071     アセトン     つくばセンター     つくばセンターつくば中央第一事業所     少額見積競争     菜品・ガス購入     2025/03/03                                       |   |
| 登録済     AN0000039     レーザー顕微鏡 一式     つくばセンター     つくばセンターつくば中央第二事業所     一般競争入札     物品購入     2025/02/14                             |   |
| AN00000038,1         G P U サーバー 他         つくばセンター         つくばセンターつくば中央第一事業所         少額見積競争         物品購入         2025/02/14        |   |
| 登録済         AN00000036,1         卓上NMR装置         つくばセンター         つくばセンターつくば中央第六事業所         少額見積競争         物品購入         2025/02/14 |   |

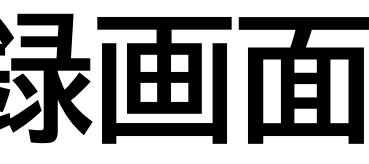

| 前提出書類提出期限       | 見積書·入札書提出期限      | 開札日時                                             |
|-----------------|------------------|--------------------------------------------------|
| 025/03/05 00:00 | 2025/03/05 17:00 | 2025/03/05 18:00                                 |
| 025/03/06 00:00 | 2025/03/07 17:00 | 2025/03/10 10:00                                 |
|                 | 2025/03/05 15:00 | 2025/03/05 16:00                                 |
|                 | 2025/03/05 15:00 | 2025/03/07 15:49                                 |
| 025/02/18 00:00 | 2025/03/07 17:38 | 2025/02/21 09:38                                 |
|                 | 2025/03/05 17:35 | 2025/03/06 17:35                                 |
|                 | 2025/03/06 20:28 | 2025/02/27 20:28                                 |
|                 |                  | $ \langle \langle 1 \rangle \rangle $ 1 - 7 of 7 |

### 公告情報の検索

・様々な条件で入札公告や見積り競争案件を検索することができます

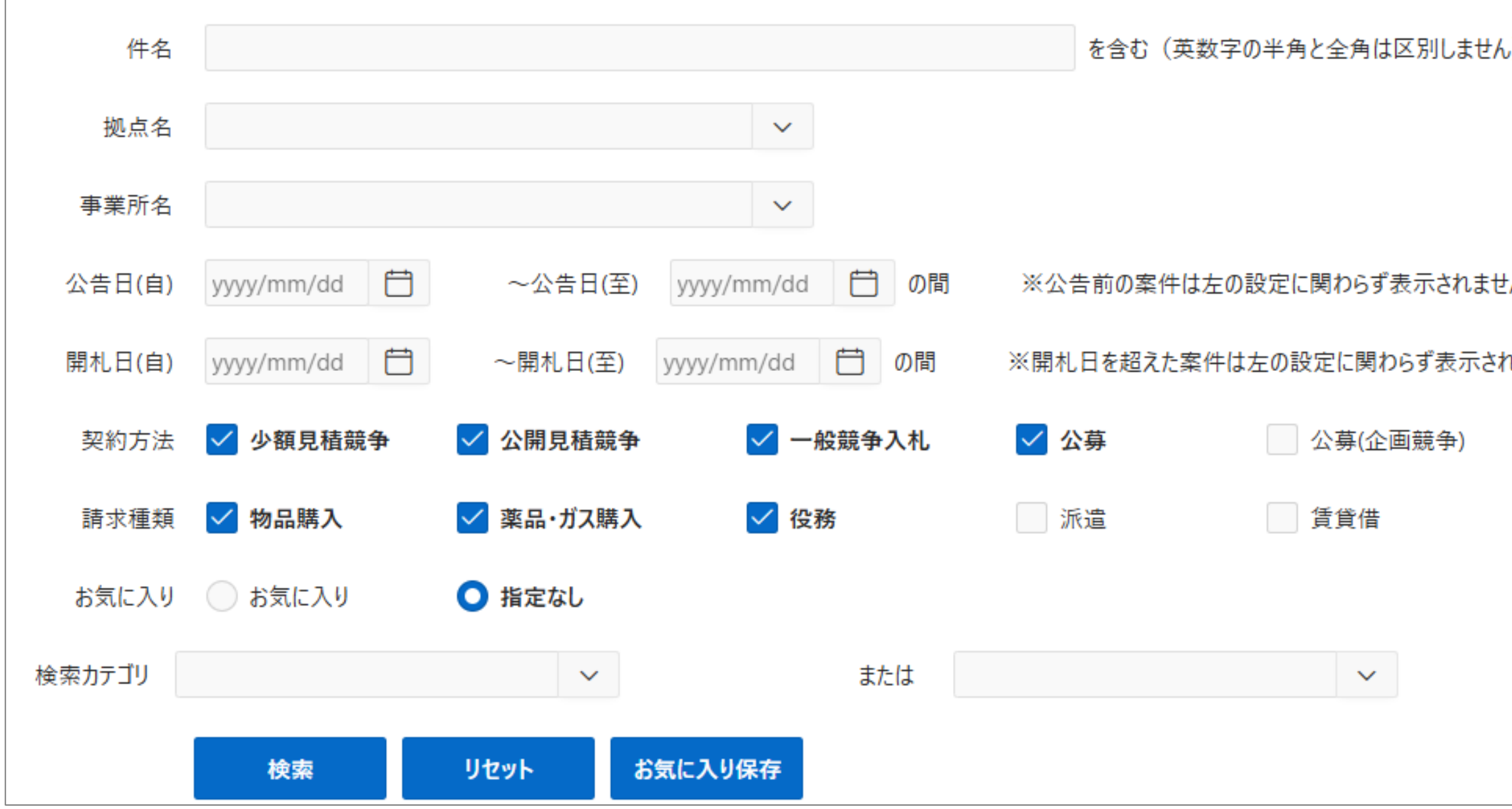

| )      | 1.件名(部分一致)                          |
|--------|-------------------------------------|
|        | 2.拠点名・事業所名な                         |
|        | 3.開始日、終了日                           |
|        | 4.契約方法                              |
| К      | 5.請求種類(物品、役務                        |
| ぃません   | 等)                                  |
|        | 6.お気に入り登録の有無                        |
| 工事(施行) | 7.カテゴリ(研究用品、薬<br>品、コンピューター関連<br>など) |
|        |                                     |
|        |                                     |
|        |                                     |

### 公告情報の検索

検索結果からも書類提出期限等が簡単に確認できるようになります。

| お気に<br>入り | <b>公告番号</b> ↓ <b></b> ₹2 | 件名         | 拠点名         | 事業所名                  | 契約方法       | 請求<br>種類 | <b>公告日</b> ↓==1 | 事前提出書類提出期<br>限   | 見積書・入札書提出期<br>限  | 開札日時             |
|-----------|--------------------------|------------|-------------|-----------------------|------------|----------|-----------------|------------------|------------------|------------------|
|           | AN00000042,1             | エタノール      | つくばセ<br>ンター | つくばセンタ−つくば中央<br>第一事業所 | 少額見積<br>競争 | 物品<br>購入 | 2025/02/17      |                  | 2025/02/18 17:20 | 2025/02/18 17:20 |
|           | AN0000039                | レーザー顕微鏡 一式 | つくばセ<br>ンター | つくばセンタ−つくば中央<br>第二事業所 | 一般競争<br>入札 | 物品<br>購入 | 2025/02/14      | 2025/02/18 00:00 | 2025/02/20 17:38 | 2025/02/21 09:38 |
|           | AN0000038                | GPUサーバー 他  | つくばセ<br>ンター | つくばセンタ−つくば中央<br>第一事業所 | 少額見積<br>競争 | 物品<br>購入 | 2025/02/14      |                  | 2025/02/21 17:35 | 2025/02/21 17:35 |
|           | AN00000040               | ゲーミングPC 他  | つくばセ<br>ンター | つくばセンタ−つくば中央<br>第一事業所 | 少額見積<br>競争 | 物品<br>購入 | 2025/02/14      |                  | 2025/02/21 17:00 | 2025/02/21 17:00 |
|           | AN0000037,1              | オフィスチェア 他  | つくばセ<br>ンター | つくばセンタ−つくば中央<br>第五事業所 | 少額見積<br>競争 | 物品<br>購入 | 2025/02/14      |                  | 2025/02/18 08:32 | 2025/02/18 08:32 |
|           | AN0000036                | 卓上NMR装置    | つくばセ<br>ンター | つくばセンタ−つくば中央<br>第六事業所 | 少額見積<br>競争 | 物品<br>購入 | 2025/02/14      |                  | 2025/02/20 20:28 | 2025/02/20 20:28 |
|           | AN0000035                | 高速シュレッダー   | つくばセ<br>ンター | つくばセンタ−つくば東事<br>業所    | 一般競争<br>入札 | 物品<br>購入 | 2025/02/14      | 2025/02/17 00:00 | 2025/02/20 20:16 | 2025/02/21 20:16 |
|           |                          |            |             |                       |            |          |                 |                  | < < 1            | > >   1 - 7 of 7 |

### 公告情報の検索

- 検索結果をお気に入り登録することが可能です。
- 気になる案件のピックアップや、確認済案件にチェックを入れることなども可能です

|   |       |              | 検索         | リセット  | お気に入り保 | 存        |         |                  |           |
|---|-------|--------------|------------|-------|--------|----------|---------|------------------|-----------|
|   | お気に入り | 公告番号↓≂2      | 件名         | ŧ     | 心点名    |          | 事業      | 所名               | 契約        |
|   |       | AN00000070   | ビーカー他      | つくばセン | 19-    | つくば<br>所 | センターつくは | 《中央第六事業          | 少額見積意     |
|   |       | AN00000071   | アセトン       | つくばセン | 19-    | つくば<br>所 | センターつくは | (中央第一事業          | 少額見積意     |
|   | 登録済   | AN00000039   | レーザー顕微鏡 一式 | つくばセン | ·9-    | こくば      | センターつくは | 中央第二事業           | 一般競争2     |
|   |       | AN0000038    | GPUサーバー 他  | つくばセン | 19-    |          |         | お気に入検索カテゴリ       | り 🔾 お気に入り |
|   | 登録済   | AN00000036,1 | 卓上NMR装置    | つくばセン | 1ター    |          |         |                  | 検索        |
| - |       | •            |            |       |        |          |         |                  |           |
|   |       |              |            |       |        |          | お気に入り   | <b>公告番号</b> ↓==2 | 件名        |
|   |       |              |            |       |        |          | 登録済     | AN00000039       | レーザー顕微鏡 - |
|   |       |              |            |       |        |          | 登録済     | AN00000036,1     | 卓上NMR装置   |

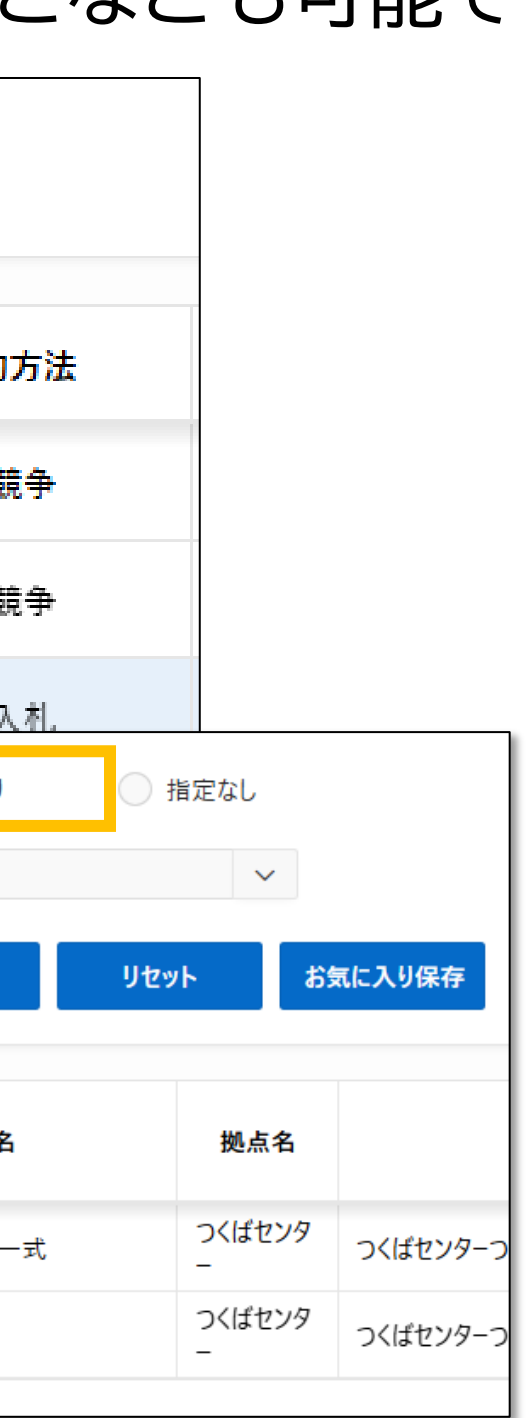

### 公告情報の確認

 ・詳細画面から、仕様書や入札説明書などの詳細を確認することができます

※案件の内容により、秘密保持誓約書の提出等をお願いする場合があります

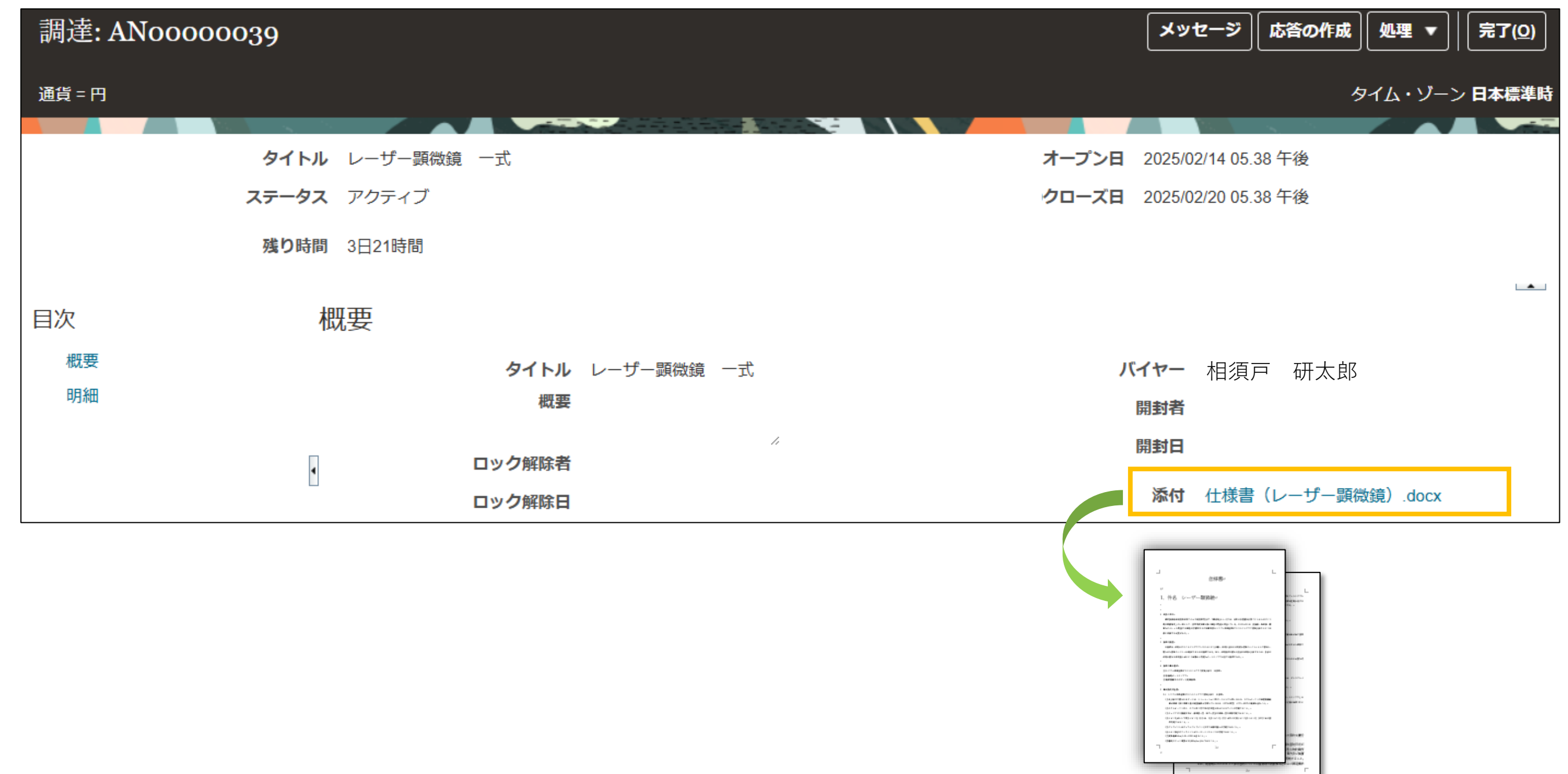

## 入札書・見積書の提出

・入札書や見積書はPDFファイル添付での提出が可能となります。

| ORACLE                                      |                                    |                      |
|---------------------------------------------|------------------------------------|----------------------|
|                                             | 1 3                                |                      |
| 応答の作成 (入札書または見積書登録 70                       | 概要 明細 レビュー<br>18): 概要 ⑦ メッセージ 処理 ▼ | 戻る(B) 次へ( <u>X</u> ) |
|                                             |                                    |                      |
|                                             |                                    |                      |
| <b>タイトル</b> ゲーミングPC 他                       |                                    | 残り時間                 |
| クローズ日 2025/02/21 05.00 年                    | F後                                 |                      |
| 一般                                          |                                    |                      |
| <b>サプライヤ</b> 株式会社〇〇                         | 参昭番号(目積書番号)                        | MT9999999            |
| ネゴシエーション通貨 JPY                              |                                    |                      |
| <b>広答有効期限(目積有効期限)</b> 2025/02/28 05 01 午後 協 | バイヤーへのノート(産総研担当へのメモ)               |                      |
|                                             | 添付(見積書または入札書をPDFファイルで<br>登録必須)     | 見積書(ゲーミングPC          |
|                                             |                                    |                      |

![](_page_9_Figure_3.jpeg)

## 入札書・見積書の提出

入札書、見積書提出の際は金額(税抜単価)を登録いただく必要があります。

|          | 1                                | ・ 2 3<br>明細 レビュー        |                    |                                           |
|----------|----------------------------------|-------------------------|--------------------|-------------------------------------------|
| 応答の作成    | (入札書または見積書登録 7018): 明細 ②         | ) メッセージ 処理 🖣            | ▼ 戻る(B) 次へ(X)   保ィ | 存 ▼ 送信( <u>M)</u> 取消( <u>C)</u>           |
| 通貨 = 円   |                                  |                         |                    | 最終保存 2025/02/21 04.20 午後<br>タイム・ゾーン 日本標準時 |
|          | 残り時間 00:39:27                    |                         | クローズ日 2025/        | 02/21 05.00 午後                            |
| アクション 🔻  | 表示 🔻 フォーマット 👻 🖉 🖉 固定 📓 連結解除      | 福 🏫 🕌 折返し               | _                  |                                           |
| 明細       | 摘要                               | 応答価格(見積・入札<br>価格の税抜き単価) | 応答数量(数量) 単位        | 明細金額(単価×数量)                               |
| 1        | ゲーミングノートPC【規格・仕様】SSD2TB メモリ32GB  | 100,000                 | 2 個                | 200,000                                   |
| 2        | ゲーミングモニター【規格・仕様】27インチ 4K         | 20,000                  | 3 個                | 60,000                                    |
| 3        | ゲーミングマウス【規格・仕様】Bluetooth レーザーマウス | . 5,000                 | 4 個                | 20,000                                    |
| 非表示列     | 7                                |                         |                    |                                           |
| 総合計      |                                  |                         |                    |                                           |
| すべての応答明紙 | 田が含まれています。                       |                         |                    |                                           |
|          | 応答金額 280,000                     |                         |                    |                                           |
|          | (明細数は最                           | 大で6明細て                  | です)                |                                           |

![](_page_11_Picture_0.jpeg)

・落札情報もオンラインで通知・詳細の確認が可能です。

|                                                                                                    | △ □ ♀ △ □ ♀ A ゴシエーションAN00000040 (ゲーミングPC 他)に対                                               | すする応答7018の落札結果 新去       |
|----------------------------------------------------------------------------------------------------|---------------------------------------------------------------------------------------------|-------------------------|
| サプライヤ・ポータル ツール AISTサプライヤ用 その他<br>アブリケーション<br>サプライヤ・ボ<br>ークル                                                                                                    | 落札結果: 落札済<br><i> <b> </b></i>                                                               |                         |
| 完了すべき事項<br>今 X 14分前 X<br>自分に割当済 FM FM FM                                                                                                    | サプライヤ 株式会社○○<br>サプライヤ担当者 ●山■夫<br>詳細<br>応答 7018<br>変札済明細 3                                   |                         |
| 2     文書(購買オーター)<br>AC00000032は確認が<br>必要です     ネゴシエーション<br>AN00000040 (ゲーミ<br>ングPC 他)に対する<br>応答7018の落札結果       自分が作成     M01467 産総研M0146g 太郎M01     M01467 産総研M0146g 太郎M01 | 商利金額合計 JPY 280,000<br>明細 落札数量(単位                                                            | <b>立) 落札金額(JPY</b> )    |
| 消去     消去     消去     消去       表示を増やす                                                                                                    | 1 ゲーミングノートPC       2 (個         【規格・仕様】SSD2TB       メモリ32GB         2 ゲーミングモニター       3 (個) | ā) 200,000<br>国) 60,000 |
| (落札しなかった場合も通知が届きます)                                                                                                    | 【規格・仕様】27イン<br>チ 4K<br>3ゲーミングマウス【規 4(個<br>格・仕様】Bluetooth レ<br>ーザーマウス<br>                    | ₫) 20,000<br>280,000    |

### 落札情報の確認

・落札状況の検索、確認が可能です

| 「「「」 | 「答の管理                          |                                              |                      |                      |        |
|------|--------------------------------|----------------------------------------------|----------------------|----------------------|--------|
| t¢.  | ▶ <b>検索</b>                    |                                              |                      | 拡張ウォッチリストの管理         | 保存済の検索 |
| 下    | 糸柿未<br>書き応答を改訂する<br>アクション ▼ 表示 | と自動的にロックされます。<br>▼ フォーマット ▼ <u>第</u>         | 固定 📄 連結解除            | ↓ 折返し 改訂             |        |
|      | 応答(見積提出<br>または入札)              | 応答ステータス(アクティ<br>ブ:未開札、落札済:御社落<br>札、拒否済:他社落札) | ネゴシエーション<br>(管理用の番号) | ネゴシエーション・タイトル(本件の件名) | 残り暇    |
|      | 7022                           | 落札待ち                                         | AN0000036,1          | 卓上NMR装置              | 0秒     |
|      | 7024                           | 落札待ち                                         | AN0000061            | カラーペン+他              | 0秒     |
|      | 7019                           | 落札待ち                                         | AN0000039            | レーザー顕微鏡(一式)          | 0秒     |
|      | 7025                           | 落札済                                          | AN0000064            | 電子顕微鏡                | 0秒     |
|      | 7023                           | 落札待ち                                         | AN0000053            | デジタルカメラ              | 0秒     |
|      | 7018                           | 落札済                                          | AN0000040            | ゲーミングPC 他            | 0秒     |
|      | 7009                           | 落札済                                          | AN0000037,1          | オフィスチェア 他            | 0秒     |

![](_page_12_Figure_3.jpeg)

![](_page_13_Picture_0.jpeg)

・受注状況の検索、注文書の確認が可能です

※注文書はメールでも自動送信される予定です

| 端資 オーター: ACO0000002 ()<br>メイン<br>メータ<br>販売洗益約: 国立切内開発法人業業技術合作用、<br>シティティ 前<br>選素思想 AST_BL<br>オーターAC00000022<br>サブライヤ・サイ<br>オーターAC00000022<br>サブライヤ・サイ<br>オーターAC00000022<br>サブライヤ・サイ<br>大・シンタノートOCE<br>サブライヤ・サイ<br>大・シンタノートOCE<br>サブライヤ・オーダ<br>素素洗薬所 悪気が<br>作品日 2025021<br>素素洗薬所 悪気が<br>作品日 2025021<br>素素洗薬所 悪気が<br>「日<br>東京洗薬所 医之(#完)、新売洗薬所 悪気が<br>「日本、<br>大・シンターンズ類的<br>サブライヤ・オーダ<br>素素洗薬所 悪気が<br>一<br>パイヤー 相須戸 研え郎<br>食素 ノートおよび赤村<br>素<br>素<br>素<br>素<br>素<br>二<br>素<br>素<br>二<br>素<br>素<br>二<br>素<br>素<br>二<br>二<br>、<br>本<br>、<br>本<br>、<br>本<br>、<br>本<br>、<br>、<br>本<br>、<br>、<br>、<br>本<br>、<br>、<br>、<br>、<br>、<br>、<br>、<br>、<br>、<br>、<br>、<br>、<br>、                                                                                                    | <b>時間ナーゲー・ 10-0000000 </b> の                                                  |                                                                                       |                                              |                                                                                      |
|----------------------------------------------------------------------------------------------------|-------------------------------------------------------------------------------|---------------------------------------------------------------------------------------|----------------------------------------------|--------------------------------------------------------------------------------------|
| PS-RALEM ST 国立研究器発法人産業技術総合研究 サブライヤ 株式会社OO オーター所 200.000 JPY<br>営家先知山 AIST_BU サブライヤ 株式会社OO オーター所 200.000 JPY<br>営家先知山 AIST_BU サブライヤ・サイ<br>マウンテン住所 扱っス段的<br>サブライヤ・サイ<br>ステータス オープン 承米事業所 東京本部 –<br>バイヤー 相須戸 研入的<br>作成日 20250/21 出始先事業所 東京本部 –<br>バイヤー 相須戸 研入的<br>作成日 20250/21 出始先事業所 デーサブ<br>マロンマンビキー<br>電磁 20250/21 出始方法<br>国政治理目録の_型マ達が理<br>国政、理目録の_型マ達が理<br>国政、理目録の_型マ達が理<br>国政、理目録の_型マ達が理<br>国政、理目録の_型マ達が理<br>国政、理目録の_型マ達が理<br>国政、理目録の_型マ達が理<br>国政、理目録の_型マ達が理<br>国政、理目録の_型マ達が理<br>国政、理目録の_型マ達が理<br>国政、理目録の_型マ達が理<br>国政、理目録の_型マ達が理<br>国政、理目録の_型マ達が理<br>国政、理目録の_型マ達が理<br>国政、理目録の_型マ達が理<br>国政、理目録の_型マ達が理<br>国政、理目録の_型マ達が理<br>国政、理目録の_型マ達のな知<br>国政、国目録の_型マ達のな知<br>国政、国目録の_型マ達のな知<br>国政、国目録の_型マ達のな知<br>国政、国目録の_型マ達のな知<br>国政、国目録の_型マ達のな知<br>国政、国目録の_型マ達のな知<br>国政、国目録の_型マ達のな知<br>国政、国目録の_型マ達のな知<br>国政、国目録の_型マ達のな知<br>国政、国目録の_型マ達のな知<br>国政、国目録の_型マ達のな知<br>国政、国目録の_型マ達のな知<br>国政、国目録の_型マ達のな知<br>国政、国目録の_型マ道の型、国<br>国政、国目録の<br>国政、国<br>国政、国<br>国政、国<br>国政、国<br>国政、国<br>国政、国<br>国政、国<br>国政、国<br>国政、国<br>国政、国<br>国の<br>国政、国<br>国の<br>国の<br>国の<br>国の<br>国の<br>国の<br>国の<br>国の<br>国の<br>国の<br>国の<br>国の<br>国の<br>国の<br>国の<br>国の<br>国の<br>国の<br>国の<br>国の<br>国の<br>国の<br>国の<br>国の<br>国政<br>国の<br>国の |                                                                               |                                                                                       |                                              | 茨城県つくば市東梅園999東梅園ビル102<br>株式会社〇〇 殿                                                    |
| ステータス オープシ         通名、第二人、         サブライヤ・オーダ         通名           バイヤー 相須戸 研太郎<br>作成日 2025/0221         道外忠事業所 建見本部         -         -         -         -         -         -         -         -         -         -         -         -         -         -         -         -         -         -         -         -         -         -         -         -         -         -         -         -         -         -         -         -         -         -         -         -         -         -         -         -         -         -         -         -         -         -         -         -         -         -         -         -         -         -         -         -         -         -         -         -         -         -         -         -         -         -         -         -         -         -         -         -         -         -         -         -         -         -         -         -         -         -         -         -         -         -         -         -         -         -         -         -         -         -         -         -         - <th><b>販売先法的</b>エ 国立研究開発法人産業技術総合研究<br/>ンティティ 所<br/>請求先BU AIST_BU<br/>オーダー AC0000032</th> <th>サプライヤ 株式会社〇〇<br/>サプライヤ・サイ<br/>ト マウンテン住所<br/>サプライヤ担当 ●山■キ</th> <th>オーダー済 280,000 JPY<br/>摘要 ゲーミングノートPC他<br/>ソース契約</th> <th>下記の通り注文します。記載の納入期限内に</th>                                                                                                    | <b>販売先法的</b> エ 国立研究開発法人産業技術総合研究<br>ンティティ 所<br>請求先BU AIST_BU<br>オーダー AC0000032 | サプライヤ 株式会社〇〇<br>サプライヤ・サイ<br>ト マウンテン住所<br>サプライヤ担当 ●山■キ                                 | オーダー済 280,000 JPY<br>摘要 ゲーミングノートPC他<br>ソース契約 | 下記の通り注文します。記載の納入期限内に                                                                 |
| 条件 ノートおよび添付       は、翌営業目とする。)         要確認 文書       出荷方法         支払条件       毎週水曜日称め_翌々週水曜         直払       FOB         ノーオーダーの確認       契約担当者電話番号         2025/02/21       契約売法         契約用公目 2025/02/21       契約売援         契約用金目 2025/02/21       契約売援         契約用金目 2025/02/21       契約売援         契約用金目 2025/02/21       契約売援         契約用金目 2025/02/21       契約売援         契約用金目 2025/02/21       契約売援         契約売後       (郵品の際、本注文書の写し         納品の際、本注文書の写し       (郵送での報         (1) 少数追び       現金の頃         (1) 少数追求       夏約売                                                                                                    | ステータス オープン<br>バイヤー 相須戸 研太郎<br>作成日 2025/02/21                                  | <ul> <li>山一八</li> <li>請求先事業所東京本部</li> <li>つくばセンターつくば中</li> <li>出荷先事業所第一事業所</li> </ul> | サプライヤ・オーダ<br>一<br>央                          | 品名<br>ゲーミングノートPC<br>ゲーミングモニター<br>ゲーミングマウス<br>支払期日:履行日(納入日)を起算日として                    |
| 支払条件     ヴ速/vie 1 #80/2 ④ * @ /vie     運送条件     運送条件     ご 文/vie/2 ①       日払     FOB     - オーダーの確認       ションパ目当者電話番号     080-0000-0000       契約担当者電話番号     080-0000-0000       契約担当者電話番号     080-0000-0000       契約担当者電話番号     080-0000-0000       契約担当者電話番号     080-0000-0000       契約担当者電話番号     080-0000-0000       契約担当者電話番号     080-0000-0000       契約担当者電話番号     080-0000-0000       契約担当者電話番号     080-0000-0000       契約担当者電話番号     080-0000-0000       契約担当者電話番号     080-0000-0000       契約担当者電話番号     080-0000-0000       契約担当者電話番号     080-0000-0000       契約担当者電話番号     080-0000-0000       契約指当者電話番号     080-0000-0000       契約指当者電話番号     080-0000-0000       契約指当者電話番号     080-0000-0000       契約指針     契約済み場聴の学       契約指針     契約済み     調達担当部署       総務本部     調達担当部署     総務本部       契約指針     シンジックジック     (細子       契約指針     シンジックジック     (細子       契約指針     シンジック     (細子       契約指針     シンジック     (細子       契約指針     シンジック     (細子       契約指針     シンジック     (細子       シンジック     シンジック     (細子       シンジック     シンジック                                                                                                    | 条件 ノートおよび添付<br>要確認 文書                                                         | 出荷方法                                                                                  | ✓ 巫□時去+/                                     | は、翌営業日とする。)<br>支払方法:右欄記載の契約金額を貴社の指定<br>す。<br>検査完了期日:履行(納入)後10日以内(土<br>の1月3日までの日を除く。) |
| ▲ 追加情報<br>見積書番号 支払区分 通常払い 契約済み繰越フラグ<br>契約日 2025/02/21 契約方法 101:少額随意契約 調達担当部署 総務本部 調達部 大型調達室<br>契約開始日 2025/02/21 契約形態 財産の買入<br>契約案7日 2025/03/28 契約書種類 また また また また また また また また また また また また また                                                                                                    | 支払条件 <sup>毋迴小唯口和00_翌~迴小唯</sup> 日払                                             | 運送条件<br>FOB                                                                           | - オーダーの確認                                    | 契約担当者氏名<br>契約担当者電話番号 080-0000-0000<br>契約担当者所属 総務本部 調達部 :<br>備者                       |
| 契約日       2025/02/21       契約方法       101:少額随意契約       調達担当部署       総務本部       調達市<大型調達室         契約開始日       2025/02/21       契約形態       財産の買入       納品の際、本注文書の写し         契約終了日       2025/03/28       契約書種類       「郵送で納                                                                                                    | ▲ 追加情報<br>見積書番号                                                               | 支払区分 通常払い                                                                             | 契約済み繰越フラグ                                    |                                                                                      |
|                                                                                                    | 契約日2025/02/21契約開始日2025/02/21契約終了日2025/03/28                                   | <ul><li>契約方法 101:少額随意契約</li><li>契約形態 財産の買入</li><li>契約書種類</li></ul>                    | 調達担当部署 総務本部 調達部 大型調達室                        | 納品の際、本注文書の写し<br>(郵送で納点<br>直接納品される場合は、対象納入拠点の「納品                                      |

注文書

2号室

| 整理番号   | AA24000097  |
|--------|-------------|
| 注文日    | 2025年02月21日 |
| 貴社見積番号 |             |

国立研究開発法人 產業技術総合研究所 契約担当職

納入・履行完了してください。

| 規格・仕様                 | 数量     | 単位       | 単価      | 金額      |  |
|-----------------------|--------|----------|---------|---------|--|
| SSD2TB メモリ32GB        | 2      | 個        | 100,000 | 200,000 |  |
| 27インチ 4K              | 3      | 個        | 20,000  | 60,000  |  |
| Bluetooth レーザー<br>マウス | 4      | 個        | 5,000   | 20,000  |  |
| 60日後(当日が銀行等の)         | 営業日でない | いとき      | 合計(税抜)  | 280,000 |  |
| する口座宛に振込送金の方          | 方法によりま | を払いま     | 消費税     | 28,000  |  |
| 曜日、日曜日、祝日及び1          | 2月29日か | 契約金額(税込) | 308,000 |         |  |

大型調達室

|   | 納入期限    | 2025年03月28日        |
|---|---------|--------------------|
|   | 納入拠点    |                    |
|   | 納入場所    | 本部・情報棟6412室        |
|   | 申請者氏名   | 産総研M0146g 太郎M0146g |
| 1 | 申請者所属   | 調達部                |
|   | 申請者電話番号 | 080-0000-0000      |
|   |         |                    |

納品についてのご案内 納品の際、本注文書の写しを、検収所の担当者へ提出し、検収を受けてください。 (郵送で納品の場合は、納品物と同梱してください) 直接納品される場合は、対象納入拠点の「納品検収所」で検収を受けた後、納入場所へ納品してください。 拠点別検収所一覧 https://www.aist.go.jp/aist\_j/procure/oshirase/kensyu.html 宅配便等による場合は、納品場所へ送付ください。宛先は申請者としてください(宛先を検収所としないでください)

## 支払状況の確認

・産総研からの支払い情報を検索、確認することができます

| 支払の表示                |          |          |        |               |             |               | 完了( <u>O</u> )         |
|----------------------|----------|----------|--------|---------------|-------------|---------------|------------------------|
| ⊿ 検索                 |          |          |        |               | 拡張          | <b>保存済の検索</b> | すべての支払 ✓<br>少なくとも1つが必要 |
| ** 支払番号              |          |          |        | ** サプライヤ      | 株式会社〇〇      |               | •                      |
| 支払ステータス              | ~        |          |        | サプライヤ・サイト     |             |               | •                      |
| 支払金額                 |          |          |        | 支払日           | yyyy/mm/dd  | Ċ             |                        |
|                      |          |          |        |               |             | 検索            | リセット 保存…               |
| 検索結果                 |          |          |        |               |             |               |                        |
| 表示 ▼ 月 🗐 連結解除        |          |          |        |               |             |               |                        |
| 支払番号 支払日             | 支払タイプ    | 請求書番号    | サプライヤ  | サプライヤ・サ<br>イト | 支払金額        | 支払ステータ<br>ス   | 送金先口座                  |
| <u>15</u> 2025/01/24 | 支払プロセス要求 | Multiple | 株式会社〇〇 |               | 385,000 JPY | 譲渡可           | 0000000                |

## その他

- •本システムは汎用ソフトウェアを使用しているため、一部 使用しない項目や機能があります。
- ご使用の際は、必ずマニュアルを参照の上、ご使用くだ さい。
- マニュアルは、公式サイトにて公表予定です
- ヘルプデスクなども設置予定です

### 新会計システムに関する今後の予定

| 3月4日、7日           | 取引事業者様向け説明会                                           |
|-------------------|-------------------------------------------------------|
| 3月10日以降<br>(予定)   | ユーザ登録案内送付開始<br>※「財務会計システムに変更に伴うユー<br>いただいたアドレス宛てに行います |
| 3月中旬~下旬以降<br>(予定) | 新規・追加ユーザ登録受任                                          |
| 3月下旬以降<br>(予定)    | 新財務会計システムでの                                           |

・本日の説明会の録画、投影資料、質疑応答、及び操作マニュアル等は、後日、 準備ができましたら産総研公式HPに掲載予定です。

![](_page_16_Picture_3.jpeg)

### 会計システム の利用規約について

### ・会計システムは、利用規約に同意の上、ご利用ください。 利用規約は、以下に掲載しております。

### 産総研公式HP>ホーム > 調達情報 > 新しい財務会計システム(サプライヤ ポータルサイト)に関する各種ご案内について

https://www.aist.go.jp/Portals/0/resource images/aist j/procure/pdf/aist-supplier-agreement 20250218.pdf

![](_page_17_Figure_4.jpeg)

### ユーザー登録できなかったご担当者様について

- ・ユーザー登録をしていくなかで、異なる担当者様に同一のメール アドレスを設定いただいているケースがあり、登録を正常に完了 することができなかったご担当者様が一定数おられました。
- ・ご登録できなかったご担当者様につきましては、会計システム運 用開始後に、担当者の追加登録をお願いいたします。
- ・登録済担当者の確認方法、追加方法につきましては、マニュアルに 記載いたします。